# R&S®CMW500 Digital IQ with CADENCE Emulator Application Note

### Products:

- | R&S<sup>®</sup>CMW500
- | R&S<sup>®</sup>EX-IQ-BOX | R&S<sup>®</sup>EXBOX-Z3
- | R&S<sup>®</sup>FSQ
- | R&S<sup>®</sup>FSV

This application note explains how to bring a CADENCE system which is attached to an R&S<sup>®</sup>EX-IQ-BOX into service for the first time.

The first part of the document shows how to setup an LTE Demo without using a UE design. This setup uses the R&S<sup>®</sup>CMW500 as the downlink transmitter. The emulator receives the downlink via an R&S<sup>®</sup>EX-IQ-BOX and passes it to an R&S spectrum analyzer (R&S<sup>®</sup>FSx) via a second R&S<sup>®</sup>EX-IQ-BOX.

The second part describes the real wiring using up- and downlink. This will only work if a UE design is available on the emulator.

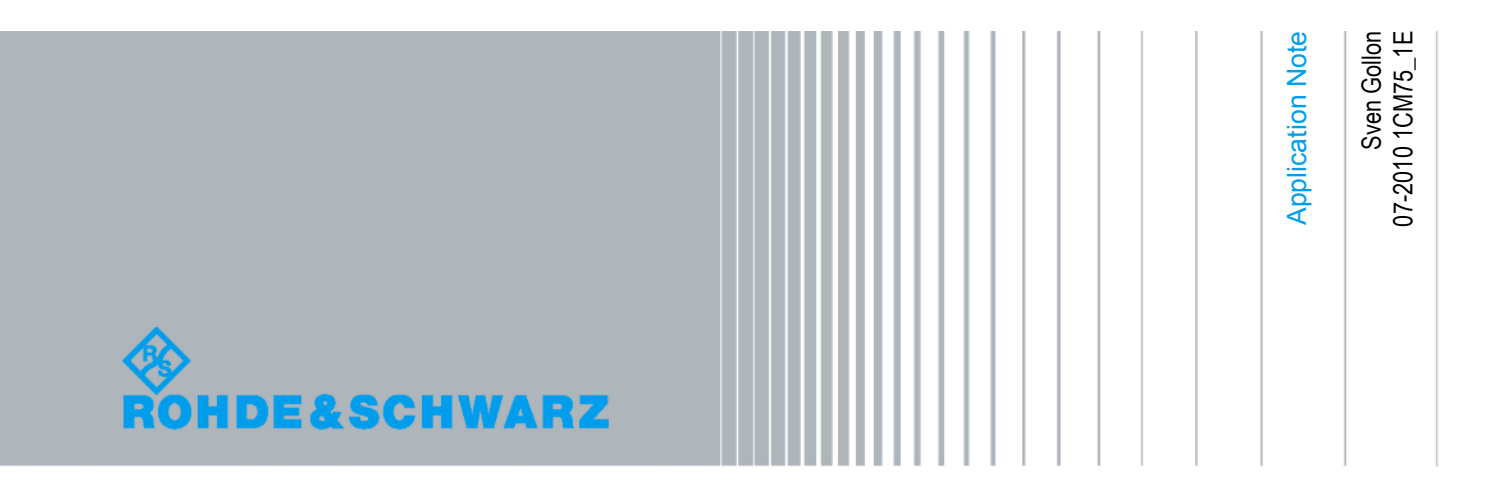

## **Table of Contents**

| 1                                                    | Hardware Setup for LTE Demo                                                                                                    | 3              |
|------------------------------------------------------|----------------------------------------------------------------------------------------------------|----------------|
| 1.1                                                  | Schematic Setup                                                                                                    | 3              |
| 1.2                                                  | Hardware Requirements for Demo                                                                                                    | 4              |
| 1.3                                                  | Cabeling of All Units                                                                                                    | 5              |
| 1.4                                                  | Software Requirements                                                                                                    | 5              |
| 2                                                    | Running an Application                                                                                                    | 6              |
| 2.1                                                  | Example LTE                                                                                                    | 6              |
| 2.1.1                                                | Instructions for LTE Example                                                                                                    | 6              |
| 3                                                    | Hardware Setup for Real Simulation                                                                                                    | 17             |
|                                                      |                                                                                                    |                |
| 3.1                                                  | Schematic Setup                                                                                                    | 17             |
| 3.1<br>3.2                                           | Schematic Setup<br>Hardware Requirements for Real Simulation                                                                                                    | 17<br>18       |
| 3.1<br>3.2<br>3.3                                    | Schematic Setup<br>Hardware Requirements for Real Simulation<br>Cabeling of all Units                                                                                                    | 17<br>18<br>19 |
| 3.1<br>3.2<br>3.3<br>3.4                             | Schematic Setup<br>Hardware Requirements for Real Simulation<br>Cabeling of all Units<br>Software Requirements                                                                                     | 17<br>         |
| 3.1<br>3.2<br>3.3<br>3.4<br>3.5                      | Schematic Setup<br>Hardware Requirements for Real Simulation<br>Cabeling of all Units<br>Software Requirements<br>Example LTE                                                                      | 17<br>         |
| 3.1<br>3.2<br>3.3<br>3.4<br>3.5<br>3.5.1             | Schematic Setup<br>Hardware Requirements for Real Simulation<br>Cabeling of all Units<br>Software Requirements<br>Example LTE<br>Instructions for LTE Example                                      | 17<br>         |
| 3.1<br>3.2<br>3.3<br>3.4<br>3.5<br>3.5.1<br>4        | Schematic Setup<br>Hardware Requirements for Real Simulation<br>Cabeling of all Units<br>Software Requirements<br>Example LTE<br>Instructions for LTE Example<br>Troubleshooting                   |                |
| 3.1<br>3.2<br>3.3<br>3.4<br>3.5<br>3.5.1<br>4<br>4.1 | Schematic Setup<br>Hardware Requirements for Real Simulation<br>Cabeling of all Units<br>Software Requirements<br>Example LTE<br>Instructions for LTE Example<br>Troubleshooting<br>Testing the HW |                |

The following abbreviations are used throughout this manual:

R&S<sup>®</sup>EX-IQ-BOX is abbreviated as R&S EX-IQ-BOX, R&S<sup>®</sup>EXBOX-Z3 is abbreviated as R&S EXBOX-Z3, R&S<sup>®</sup>CMW500 is abbreviated as R&S CMW500, R&S<sup>®</sup>FSQ is abbreviated as R&S FSQ and R&S<sup>®</sup>FSV is abbreviated as R&S FSV.

## 1 Hardware Setup for LTE Demo

### 1.1 Schematic Setup

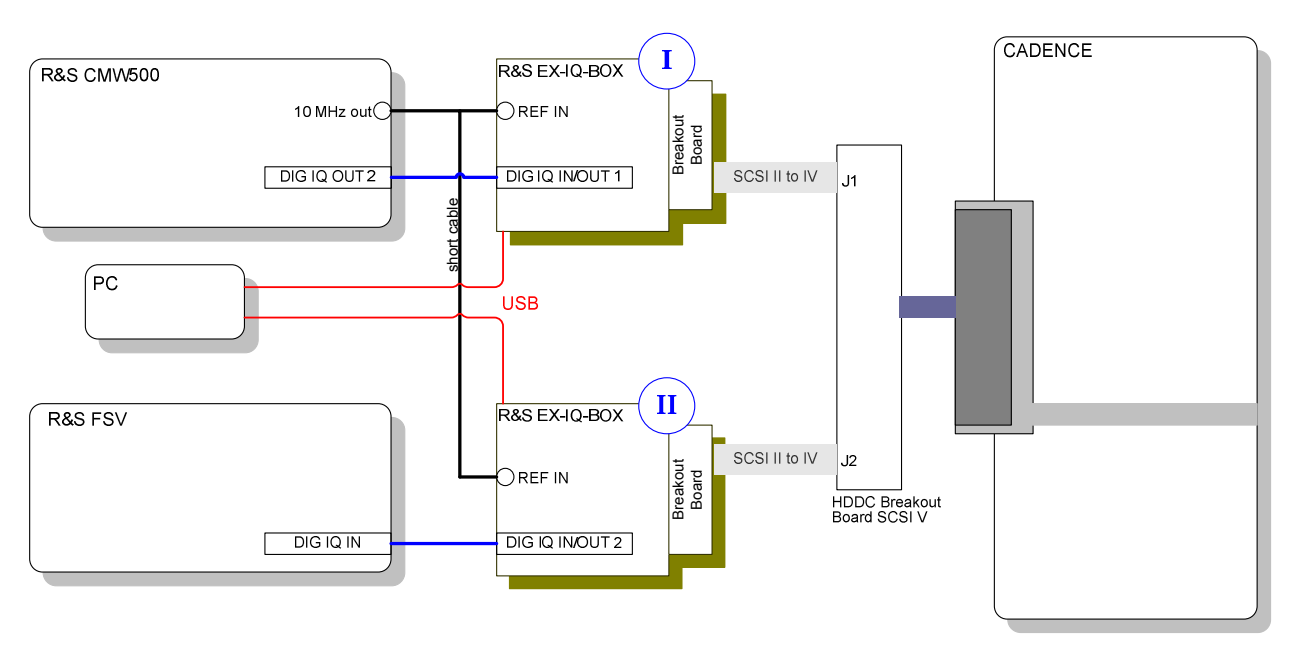

Figure 1: Setup Diagram

### **1.2 Hardware Requirements for Demo**

| Amount   | Unit                                                                | Hardware Key     |  |  |  |  |  |
|----------|---------------------------------------------------------------------|------------------|--|--|--|--|--|
| R&S CMV  | R&S CMW500 minimum configuration                                    |                  |  |  |  |  |  |
| 1        | R&S CMW-B300A Signaling Unit Wideband (SUW)                         | 1202.6304.02     |  |  |  |  |  |
| 1        | R&S CMW-B510A Digital IQ Board                                      | 1202.8007.02     |  |  |  |  |  |
|          |                                                                     |                  |  |  |  |  |  |
| Adapter  |                                                                     |                  |  |  |  |  |  |
| 2        | R&S EX-IQ-BOX                                                       | 1409.5505K04/.02 |  |  |  |  |  |
| 2        | R&S EXBOX-Z3 CADENCE PALLADIUM Breakout 1417.3566.02<br>Board       |                  |  |  |  |  |  |
| 1        | CADENCE HDDC Breakout Board SCSI V                                  | 39BRSA           |  |  |  |  |  |
|          |                                                                     |                  |  |  |  |  |  |
| 1        | Cadence Palladium Emulator                                          |                  |  |  |  |  |  |
|          |                                                                     |                  |  |  |  |  |  |
| R&S FSQ  | or R&S FSV                                                          |                  |  |  |  |  |  |
| 1        | R&S FSQ-B17 Digital Baseband Interface                              | 1163.0063.02     |  |  |  |  |  |
|          |                                                                     |                  |  |  |  |  |  |
| Cabeling |                                                                     |                  |  |  |  |  |  |
| 2        | R&S SMU-Z6 LVDS cable for connecting digital<br>baseband interfaces | 1415.0201.02     |  |  |  |  |  |
| 1        | BNC cable                                                           |                  |  |  |  |  |  |
| 1        | BNC cable (<= 1m)                                                   |                  |  |  |  |  |  |
| 1        | BNC T adapter                                                       |                  |  |  |  |  |  |
| 2        | USB cable                                                           |                  |  |  |  |  |  |
| 2        | SCSI II to SCSY V cable                                             |                  |  |  |  |  |  |

### 1.3 Cabeling of All Units

| External<br>PC | R&S<br>CMW500 | R&S EX-IQ-BOX I                               | R&S EX-IQ-BOX II | CADENCE<br>HDDC Breakout<br>Board SCSI V | R&S FSQ/<br>R&S FSV |
|----------------|---------------|-----------------------------------------------|------------------|------------------------------------------|---------------------|
| From/<br>To    | From          | From/To                                       | From/To          | From/To                                  | From/To             |
|                | DIGIQ OUT2    | DIG IQ IN 1                                   |                  |                                          |                     |
| USB            |               | USB                                           |                  |                                          |                     |
| USB            |               |                                               | USB              |                                          |                     |
|                | REF OUT       | REF IN                                        |                  |                                          |                     |
|                |               | REF IN split with BNC T adapter (short cable) | REF IN           |                                          |                     |
|                |               | SCSI II                                       |                  | SCSI IV J1 (lower left)                  |                     |
|                |               |                                               | SCSI II          | SCSI IV J2                               |                     |
|                |               |                                               |                  | (lower right)                            |                     |
|                |               |                                               | DIG IQ IN 2      |                                          | DIG IQ IN           |

### **1.4 Software Requirements**

| Software Requirements                                                                                         |               |                                                                                         |  |  |  |  |
|----------------------------------------------------------------------------------------------------|---------------|-----------------------------------------------------------------------------------------|--|--|--|--|
| R&S CMW500<br>(installation via R&S Version Manager, SW to be retrieved on http://extranet.rohde-schwarz.com) |               |                                                                                         |  |  |  |  |
| Basic                                                                                                    | R&S CMW-BASE  | Standard CMW500 Protocol HW and SW Configuration                                        |  |  |  |  |
| LTE                                                                                                    | R&S CMW-KF500 | LTE Example Scenarios                                                                   |  |  |  |  |
| WCDMA                                                                                                    | R&S CMW-KF400 | WCDMA Example Scenarios                                                                 |  |  |  |  |
|                                                                                                    |               |                                                                                         |  |  |  |  |
| R&S EX-IQ-BOX                                                                                                 |               |                                                                                         |  |  |  |  |
|                                                                                                    | R&S DiglConf  | Digital Interface Configurator for the R&S EX-IQ-BOX, to be installed on an external PC |  |  |  |  |
| R&S FSQ or R&S FSV                                                                                            |               |                                                                                         |  |  |  |  |
| LTE                                                                                                    | R&S FSQ-K100  | Analysis of EUTRA/LTE FDD downlink signals                                              |  |  |  |  |
|                                                                                                    | R&S FSQ-K101  | Analysis of EUTRA/LTE FDD uplink signals                                                |  |  |  |  |
|                                                                                                    | R&S FSQ-K102  | Analysis of EUTRA/LTE downlink MIMO signals                                             |  |  |  |  |

## 2 Running an Application

### 2.1 Example LTE

### 2.1.1 Instructions for LTE Example

CADENCE delayBox box setting in terminalAssign\_R\_S\_Ch\*\_new.qel files

```
delayBox -add {after_CLK_IN_P_20 4 Ch1_CLK_IN_P}
delayBox -add {long_after_CLK_IN_P_80 8 Ch1_CLK_IN_P}
```

Use default Power Values LVCMOS33\_8 (3.3V, 8 mA) Please contact CADENCE for the complete Tar ball settings

### Note: Do all settings in the following order: 1, 2, 3...6

- 1. Start R&S CMW500 including R&S CMW500 Base Software and PT Server
- 2. R&S DiglConf
  - Start the R&S DiglConf program on R&S CMW500.
  - Change Number of Ex-IQ-Boxes to "2" in the select box.

#### a. R&S EX-IQ-BOX I

- I. Select R&S EX-IQ-BOX 1 Choose the correct serial number
- II. Select "config..."  $\rightarrow$  "Interface Type: user defined ..."
- III. Set To Default Preset all parameters and switching states.
- IV. Logic Type:
- LVTTL Transmitter

SDR

16 Bit

LSB

LSB

Parallel

- V. Direction:
- VI. Protocol  $\rightarrow$  Format:
- VII. Protocol  $\rightarrow$  Data Rate:
- VIII. Protocol → Interleaving: Not Interleaved
- IX. Data → Word Size:
- X. Data  $\rightarrow$  Word Aligment:
- XI. Data  $\rightarrow$  Bit Order:
- XII. Data → Numeric Format: 2's Complement
- XIII. Clock  $\rightarrow$  Clock rate:
- (For example 1.522 MHz)

Refer to Figure 2: Palladium: Logic Analyzer.

(read out from CADENCE system)

- XIV. Clock  $\rightarrow$  Clock Source:
- XV. Clock  $\rightarrow$  Clock Phase: 180 deg
- XVI. Switch "State" to "ON"
- XVII. Refer to Figure 3: LTE: R&S DigIConf: Setup of the R&S EX-IQ-BOX I (Transmitter).

External

#### b. R&S EX-IQ-BOX II

- I. Select R&S EX-IQ-BOX 2 Choose the correct serial number
- II. Select "config..."  $\rightarrow$  "Interface Type: user defined ..."
  - Preset all parameters and switching states.
- III. Set To DefaultIV. Logic Type:
- V. Direction:
- LVTTL Receiver Parallel

16 Bit

LSB

LSB

- VI. Protocol  $\rightarrow$  Format:
- VII. Protocol → Data Rate: SDR
- VIII. Protocol → Interleaving: Not Interleaved
- IX. Data  $\rightarrow$  Word Size:
- X. Data  $\rightarrow$  Word Aligment:
- XI. Data  $\rightarrow$  Bit Order:
- XII. Data  $\rightarrow$  Numeric Format: 2's Complement
- XIII. Clock  $\rightarrow$  Clock rate:
- (read out from CADENCE system) (For example 1.522 MHz)

Refer to Figure 2: Palladium: Logic

Analyzer. External

- XIV. Clock  $\rightarrow$  Clock Source:
- XV. Clock  $\rightarrow$  Clock Phase: 180 deg
- XVI. Switch "State" to "ON"
- XVII. Refer to Figure 4: LTE: R&S DiglConf: Setup of R&S EX-IQ-BOX II (Receiver).

#### CMW500

3. Open Project Explorer and load a LTE sample scenario C:\Rohde-Schwarz\Scenarios\15.11\APPL\MLAPI\ LTE SAMPLE SCN\1.0\TestProjectLTE Sample Scn.tpd

**Refer to** Figure 5: LTE: Test Project with LLAPI test case "II\_001" loaded within Project Explorer.

 Apply the RF/DIG IQ settings within the "System Configuration" dialog. To open the GUI, click the "Open System Configuration Dialog" button, see the following figure.

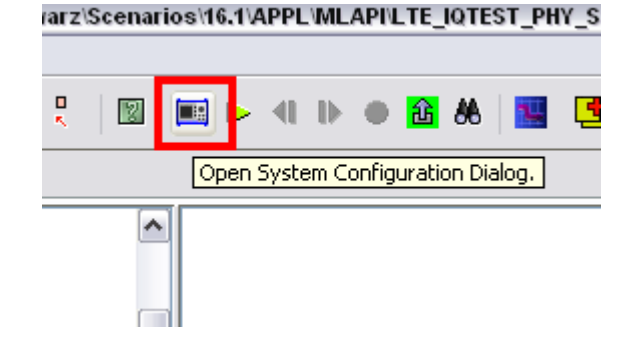

Apply the following settings:

- a. UE connected to: **DIGITAL IQ**
- b. Direction Settings: Downlink Only
- c. Dig IQ OUT 2:
- d. AUX A:
- e. AUX B:
- **Direction OFF** f. Click the "Save Changes" button Refer to Figure 6: LTE: System Configuration with applied DIGITAL IQ settings.

**Direction OFF** 

Sample Rate: 7.68 Msps Enable Source: Digital IQ OUT

- 5. Start the test case within the Project Explorer. Follow the instructions until the MMI Comand Dialog: "5 MHz Cell is setup, Press Send to finish scenario" Refer to Figure 7: MMI Command Dialog message.
- 6. R&S FSQ/R&S FSV settings

Note: EUTRA/LTE Downlink PC Software for the Signal Analyzer R&S FSQ must be installed and licensed on an external PC/laptop. With R&S FSV this is not necessary.

- a. Start R&S FSQ/R&S FSV
- b. After booting up Signal Analyzer software, press "PRESET"
- c. (Start EUTRA/LTE Downlink PC Software on external PC/Laptop) for **R&S FSQ**
- d. Apply "General Settings":
  - I. Duplexing:
  - II. Link Direction:
  - III. Source:
- FDD Downlink
- **Digital IQ**
- IV. VISA RSC:
- IP Address of your R&S FSQ
- V. Refer to Figure 7: MMI Command Dialog message.
- e. Apply "Advanced Settings":
  - I. Source Sampling Rate: 7.68 MHz
    - II. Full Scale Level: 223mV
    - III. Refer to Figure 8, Figure 9 and Figure 10.

#### **Result on R&S FSx**

Refer to Figure 12: EUTRA/LTE Downlink PC Software: Results.

#### **Result on CADENCE**

Refer to Figure 13 and Figure 14.

### Screenshots for LTE Example

| <ul> <li>Palladium: Logic Analyzer [/exp</li> </ul> | ort/home/demo/wireless/PRO | _SOLUTION/2010_1X_loopba  | ck_lower/dieter.sess = 🗖 🛪 |
|-----------------------------------------------------|----------------------------|---------------------------|----------------------------|
| <u>F</u> ile <u>E</u> dit                           |                            |                           | <u>H</u> elp               |
| 💽 🗮 🔡 🔳 🏦                                           |                            |                           | 💥 🕒                        |
| Setup Control Clock Set/Force                       | e SDL Probe Memory         | RTL/Gate InfiniTrace Asse | rtions                     |
|                                                     | Runtime Clock              | Config                    |                            |
| Clock Configuration                                 |                            |                           |                            |
| Clock Name: CLK                                     | Frequency:                 | - 100.000 MHz 🗸 De        | elay: 🛛 cycle 🗸            |
| Clocks Oversampling Ratio:                          |                            |                           |                            |
|                                                     |                            |                           |                            |
| Clock Display                                       |                            |                           |                            |
| QTFCLK is 100.000000 MHz (actual                    | is 1.522000 MHz)           | Current Clocks O          | versampling Ratio: 1       |
| Clock Name                                          | 100 000                    | 1 522000                  | 0 Delay                    |
| fastest_clock                                       | 100.000                    | 1.522000                  | 0                          |
|                                                     |                            |                           |                            |
|                                                     |                            |                           |                            |
|                                                     |                            |                           |                            |
|                                                     |                            |                           |                            |
|                                                     |                            |                           |                            |
|                                                     |                            |                           |                            |
|                                                     |                            |                           |                            |
|                                                     |                            |                           |                            |
|                                                     |                            |                           |                            |
| Save Import                                         |                            |                           |                            |
|                                                     |                            |                           |                            |

Figure 2: Palladium: Logic Analyzer

| Protocol VData VClock VTrigger VTest    |                      |
|-----------------------------------------|----------------------|
| Protoco                                 | Parallel             |
| Data Pata                               |                      |
|                                         |                      |
| Interleaving                            |                      |
| Protocol Data Clock Trigger Test        |                      |
| Clock Settings                          | Reference Clock      |
| Clock Rate 1.522 000 000 MHz            | Source REF IN        |
| Clock Source External (User Interface)  | Freq. Counter 10 MHz |
| Clock Phase 180 deg                     | Frequency            |
| Clock Skew 0.00 ns 🗾                    |                      |
| Clock In Skew 0.00 ns 💌                 |                      |
| R&S IQ Data R&S                         | Clock                |
| Instrument EX-IQ-B                      | OX Data DUT          |
| Reference Clock                         |                      |
|                                         |                      |
| /Protocol VData VClock VTrigger VTest \ |                      |
| Signal Type                             |                      |
| Word Size                               | 16  Bit 🗾            |
| Word Alignment                          | LSB                  |
| Bit Order                               | LSB                  |
| User Interface Bits                     | Alignment            |
|                                         | x x x x x M          |
| Numeric Format                          | 2's Complement 💌     |
| Charles Concerned and the sales Train   |                      |
| State On Logic Typ                      |                      |
| Direction                               | Transmitter          |

Figure 3: LTE: R&S DiglConf: Setup of the R&S EX-IQ-BOX I (Transmitter)

| /Protocol V Data V Clock V Trigger V Test                          | [                  |
|--------------------------------------------------------------------|--------------------|
| Format                                                             | Parallel 🗾         |
| Data Rate                                                          | SDR 💽              |
| Interleaving                                                       | Not Interleaved    |
|                                                                    |                    |
| / Protocol ViDatai V Clock V Trigger V Test V                      |                    |
| Signal Type                                                        |                    |
| Word Alignment                                                     |                    |
| Dia Orden                                                          |                    |
| User Interface Bits Alignment                                      |                    |
| D 1 2 3 4 5 6 7 8 9 10 11 12 13<br>L x x x x x x x x x x x x x x x | 14 15 16 17<br>× M |
| Numeric Format                                                     | 2's Complement 💌   |
| Protocol Data Clock Trigger Test                                   |                    |
| Clock Settings                                                     | nce Clock          |
| Clock Rate 1.522 000 000 MHz Source REF                            | IN 💌               |
| Clock Source External (User Interface) Freq. Counter 10 M          | 1Hz                |
| Clock Phase 180 deg                                                | quency             |
| Clock Skew 0.00 ns I Ext. Clock                                    | U Hz 💌             |
| Clock In Skew 0.00 ns                                              |                    |
| R&S IQ Data R&S Clock<br>Instrument<br>REF OUT Defenses Clock      |                    |
|                                                                    |                    |
| State On Logic Type LVTTL                                          | •                  |
| Direction                                                          | •                  |

Figure 4: LTE: R&S DiglConf: Setup of R&S EX-IQ-BOX II (Receiver)

| Project Explorer CMW - TestProjectLTE_Sample_Scn.tpd [C:Rohde-Sch                                                                                                    | warz'Scenarios'16.11'APPL'MLAPVLTE_SAMPLE_SC | Htts.0]                      |               | 808      |
|----------------------------------------------------------------------------------------------------|----------------------------------------------|------------------------------|---------------|----------|
|                                                                                                    |                                              |                              |               |          |
|                                                                                                    |                                              |                              |               |          |
| Iestivojecu.i E_sampie_sch/pd                                                                                                    | N                                            |                              | 11.1          |          |
| E Ty Test Project Description                                                                                                    | Extension cosist                             | -                            | Yalue         | (Y)      |
|                                                                                                    | Extension script                             |                              |               |          |
| E-Est Sequences                                                                                                    | Execution relations                          | 1                            |               |          |
| E E Tests                                                                                                    | Seecles                                      |                              | ⊻             |          |
| lest Lases                                                                                                    | Timeout [s]                                  | 0                            |               |          |
| - V II 001 Cell Setup                                                                                                    | Test sute reference                          | LTE Tests_TestSu             | te            | <u>v</u> |
| <ul> <li>II ml_001 Cell Setup</li> </ul>                                                                                                    | Test case reference                          | L001 Cel Setup               |               | 2        |
| II wi_002 EPS Bearer Setup                                                                                                    | Comment                                      |                              |               |          |
| <ul> <li>Imi_003 MT call with data generator</li> </ul>                                                                                                    |                                              |                              |               |          |
| - D mi_004 multi Cell scenario                                                                                                    |                                              |                              |               |          |
| Image: Image: |                                              |                              |               |          |
| Image: Image: | _                                            |                              |               |          |
| I mi 007a Handover - Same cell                                                                                                    | ×                                            |                              |               |          |
| J                                                                                                    | 1                                            |                              |               |          |
| opening plugin-jar (projectexplorer_base.jar)<br>19 plugin(s) loaded<br>0 type(s) loaded                                                                                                    |                                              |                              |               |          |
| 0 editor(s) loaded                                                                                                    |                                              |                              |               |          |
| 1 setup pane(s) loaded                                                                                                    |                                              |                              |               |          |
| 26 SOAP service(s) loaded                                                                                                    |                                              |                              |               |          |
| initializing plugin                                                                                                    |                                              |                              |               |          |
| Loading TestReports                                                                                                    |                                              |                              |               |          |
| O reports loaded                                                                                                    |                                              |                              |               |          |
| loading document [C:\Rohde-Schwarz\Scemarios\15.11\APPL\ML                                                                                                    | API\LTE_SAMPLE_SCM\1.0\TestFrojectLTE_S      | ample_Scn.tpd]               |               |          |
| loading template [C:\Rohde-Schwarz\MCT\template\TestProjec                                                                                                    | tDescription_V4.1.dtd]                       | the lot from the first had t |               |          |
| loading external reference [C:\Rohde-Schwarz\Scenarios\15.                                                                                                    | 11\APPL\NLAPI\tsitetopology\ite.top]         | rcerte_oampre_oun.couj       |               |          |
| loading external reference [C:\Robde-Schwarz\NCT\LRS\Logic                                                                                                    | alResourceSetup.irs]                         |                              |               |          |
| creating structure tree                                                                                                    |                                              |                              |               |          |
| loading finished                                                                                                    |                                              |                              |               |          |
|                                                                                                    |                                              |                              |               |          |
|                                                                                                    |                                              |                              |               |          |
|                                                                                                    |                                              |                              |               |          |
|                                                                                                    |                                              |                              |               |          |
|                                                                                                    |                                              |                              |               |          |
| e Hesseges                                                                                                    |                                              |                              |               |          |
| Project Explorer ready                                                                                                    |                                              | Туре                         | Lower Imit Up | per init |

Figure 5: LTE: Test Project with LLAPI test case "II\_001" loaded within Project Explorer

| UE Connected To    | Configuration     | on Files  |                      |                     |           |                               |                                         |                      |    |
|--------------------|-------------------|-----------|----------------------|---------------------|-----------|-------------------------------|-----------------------------------------|----------------------|----|
| DIGITAL IQ         | ✓ digIQ           |           |                      |                     |           |                               |                                         |                      | 1  |
|                    |                   |           |                      |                     |           |                               |                                         |                      |    |
|                    |                   |           | Configuration        | is applicable for a | il test   | cases                         |                                         |                      |    |
| Connector Settings | Signal Routing Se | lected To | est Cases General Se | ettings             |           |                               | 202332                                  | 20220                | 21 |
| IQ Board 1         |                   |           |                      |                     |           |                               |                                         |                      |    |
| DIG IQ IN / OUT 1  |                   |           | FDIG IQ OUT 2        |                     |           | LAUX A                        |                                         |                      |    |
| Direction          | OFF               |           | Direction            | OUT                 | 1.00      | Direction                     | OFF                                     | ~                    |    |
| RAT(s)             | LTE               |           | RAT(s)               | LTE                 |           | Function                      | None                                    |                      |    |
| Monitor Source     | NONE              |           | Monitor Source       | NONE                |           | Clock Freq. [MHz]             | 100.0                                   | 2.1.1.2.2.E          |    |
| Sample Rate        | 3.84 Msps         |           | Sample Rate          | 7.68 Msps           | ~         |                               | 0100010                                 | 0.000.0              |    |
| Start Source       | Auto Internal     | V         | Start Source         | Auto Internal       | · · · · · | AUX B                         |                                         |                      |    |
| Enable Source      | Auto Internal     | · · · · · | Enable Source        | Digital IQ OUT      | ~         | Direction                     | OFF                                     | ~                    |    |
| Additional Filter  | None              | ~         | Additional Filter    | None                | ~         | Function                      | None                                    | ×                    |    |
| Connected Device   |                   |           | Connected Device     |                     |           | Clock Freq. [MHz]             |                                         | 80.020-              |    |
| DIG IQ IN / OUT 3- |                   |           | DIG IQ OUT 4         |                     |           | Direction Settings            |                                         |                      |    |
| Direction          | OFF               | 101213    | Direction            | OFF                 | 100       | Downlink Only                 |                                         |                      |    |
| RAT(s)             |                   |           | RAT(s)               |                     |           | 1                             |                                         |                      |    |
| Monitor Source     | NONE              |           | Monitor Source       | NONE                | ~         |                               |                                         |                      |    |
| Sample Rate        | 100.0 Msps        | · · ·     | Sample Rate          | 100.0 Msps          | v         |                               |                                         |                      |    |
| Start Source       | Auto Internal     |           | Start Source         | Auto Internal       | Y         |                               |                                         |                      |    |
| Enable Source      | Auto Internal     |           | Enable Source        | Auto Internal       | ~         |                               |                                         |                      |    |
| Additional Filter  | 1.                | 10101     | Additional Effer     |                     | (747)     | distances in the second state | 12 - 12 - 12 - 12 - 12 - 12 - 12 - 12 - | en play we will have | 1  |

Figure 6: LTE: System Configuration with applied DIGITAL IQ settings

| 😼 MMI Commai       | nd Dialog                                  | 8 |
|--------------------|--------------------------------------------|---|
| Request            |                                            |   |
| 5 MHz Cell is setu | p, press Send to finish scenario.          |   |
| <                  |                                            | > |
|                    | Copy To Clipboard                          |   |
| Confirm            |                                            |   |
| Please e           | enter MMI command response or error string |   |
| \r\nOK\r\n         |                                            |   |
| <                  |                                            | > |
|                    | Result Flag                                |   |
|                    | Send                                       |   |

Figure 7: MMI Command Dialog message

| eneral  | Settir   | ngs         | *# <b>##</b> ##    |                     |           | × |
|---------|----------|-------------|--------------------|---------------------|-----------|---|
| Seneral | Setting  | S Advance   | ed Settings        |                     |           |   |
| Signal  | Char     | acteristics |                    | Result Settings     |           |   |
| Stand   | dard     | <br>        | 3GPP LTE 💌         | EVM Unit            | %         | • |
| Duple   | exing    |             | FDD 💌              | Bit Stream Format   | Symbols   | • |
| Link I  | Directio | on          | Downlink 💌         | Subframe Selection  | -ALL      | - |
| Frequ   | Jency    |             | 1 GHz              | Antenna Selection   | Antenna 1 | - |
| Input   |          |             |                    |                     |           |   |
| Source  | ce       |             | Digital IQ 💌       |                     |           |   |
| Level   | Settir   | ngs         | Master Analyzer 💌  |                     |           |   |
| Auto    | Level    |             |                    |                     |           |   |
| Refe    | rence l  | _evel (RF)  | -30.00 dBm         |                     |           |   |
| Atten   | uation   | (RF)        | 10 dB 💌            |                     |           |   |
| Refe    | rence l  | _evel (BB)  | 0 dBm 💌            |                     |           |   |
| Trigge  | r Set    | tings       |                    |                     |           |   |
| Trigg   | er Moo   | le          | Free Run 💌         |                     |           |   |
| Trigg   | er Offs  | et          | 0.00               |                     |           |   |
| мімо    | Analy    | vzer Confia | uration            |                     |           |   |
| 200     | Nr       | State       | VISA RSC           | Antenna Assignment  |           |   |
| •       | 1        | Master      | TCPIP::FSQ8-200427 | Antenna 1 (2, 3, 4) |           |   |
|         | 2        |             |                    | Antenna 2           |           |   |
|         | 3        |             |                    | Antenna 3           |           |   |
|         | 4        |             |                    | Antenna 4           |           |   |

Figure 8: LTE EUTRA/LTE Downlink PC Software: General Settings

| eneral Settings            |          |  |
|----------------------------|----------|--|
| eneral Settings Advanced S | ittings  |  |
| IQ Settings                |          |  |
| Swap IQ                    |          |  |
| Baseband Settings          |          |  |
| Input High Impedance       |          |  |
| Input Balanced             |          |  |
| Input Lowpass              |          |  |
| Input Dithering            |          |  |
| Input Settings Advanced    |          |  |
| Auto Level Track Time      | 100 ms   |  |
| Digital IQ Settings        |          |  |
| Source Sampling Rate       | 7.68 MHz |  |
| Full Scale Level           | 223 mV   |  |
|                            |          |  |
|                            |          |  |
|                            |          |  |
|                            |          |  |
|                            |          |  |
|                            |          |  |
|                            |          |  |
|                            |          |  |
|                            |          |  |
|                            |          |  |
|                            |          |  |

Figure 9: LTE EUTRA/LTE Downlink PC Software: Advanced Settings

| nodulation Settings         |                                         |                                          |                     |                    |                                       |
|-----------------------------|-----------------------------------------|------------------------------------------|---------------------|--------------------|---------------------------------------|
| wnlink Demodulation Setting | ps Downlink Sig                         | nal Characteristics Down                 | link Advanced Signa | al Characteristics |                                       |
| Physical Settings           |                                         |                                          |                     |                    |                                       |
| hannel Bandwidth            | 5 MHz                                   | Sampling Rate                            | 7.68 MHz            | Occupied BW        | 4.515 MHz                             |
| lumber of Resource Blocks   |                                         | 25 FFT Size                              | 512                 | Occupied Carriers  | 301                                   |
| lyclic Prefix               | Auto                                    | ▼ 2.2.2.2.2.2.2.2.2.2.2.2.2.2.2.2.2.2.2. |                     |                    |                                       |
| DD UL/DL Allocations        | Conf. 0                                 | TDD Allocations                          |                     |                    |                                       |
| Physical Layer Cell Iden    | tity                                    |                                          |                     |                    |                                       |
| Cell Identity Group         | Auto                                    | ▼ Identity                               | Auto 💌              |                    |                                       |
| MIMO Configuration —        |                                         |                                          |                     |                    | · · · · · · · · · · · · · · · · · · · |
| Configuration               | 1 Tx Antenna                            | <ul> <li>Antenna Selection</li> </ul>    | Antenna 1 📃 💌       |                    |                                       |
| Subframe Configuration      |                                         |                                          |                     |                    |                                       |
| Configurable Subframes      | 10                                      | ID Code Mod                              | Ulation Enhar       | nced Number of     | Offset Power                          |
| Selected Subframe 0         | -                                       | Word Word                                | Settu               | ngs   HB           | RB (dB)                               |
| Used Allocations            | 0                                       |                                          |                     |                    |                                       |
|                             |                                         |                                          |                     |                    |                                       |
|                             |                                         |                                          |                     |                    |                                       |
|                             |                                         |                                          |                     |                    |                                       |
|                             | · & & & & & & & & & & & & & & & & & & & |                                          |                     |                    |                                       |
|                             |                                         |                                          |                     |                    |                                       |
|                             |                                         |                                          |                     |                    |                                       |
|                             |                                         |                                          |                     |                    |                                       |
|                             |                                         |                                          |                     |                    |                                       |
|                             |                                         |                                          |                     |                    |                                       |
|                             |                                         |                                          |                     |                    |                                       |
|                             |                                         |                                          |                     |                    |                                       |

Figure 10: EUTRA/LTE Downlink PC Software: Downlink Signal Characteristics

| Demodulation Settings                                                                                   |                 |                   |          |                       |                    |     |
|----------------------------------------------------------------------------------------------------|-----------------|-------------------|----------|-----------------------|--------------------|-----|
| Downlink Demodulation Settings Downlink Signal Characteristics Downlink Advanced Signal Characteristics |                 |                   |          |                       |                    |     |
| Synchronization Signal S                                                                                | ettings         |                   |          |                       |                    | _   |
| P-/S-SYNC Repetition Period                                                                             | 10 Slots 💽      | P-SYNC Rel. Power | 0.00 dB  | P-/S-SYNC Sequence    | P:Internal S:Inter | mal |
|                                                                                                    |                 | S-SYNC Rel. Power | 0.00 dB  |                       |                    |     |
| Reference Signal Structu                                                                                | ıre —           |                   |          |                       |                    |     |
| PRS Initialization                                                                                      | 36.211 v8.3.0 💌 | Rel. Power        | 0.00 dB  | Pseudo-Rand. Seq. R_p | ors Internal       |     |
| Subcarrier Offset                                                                                       | Auto 💌          |                   |          |                       |                    |     |
| Misc Settings                                                                                           |                 |                   |          |                       |                    |     |
| PRB Symbol Offset                                                                                       | 2               |                   |          |                       |                    |     |
| PBCH Length                                                                                             | 4 Symbols 💌     | PBCH Sym. Offset  | 7        |                       |                    |     |
| PCFICH Present                                                                                          | ~               |                   |          |                       |                    |     |
| PHICH Number of Groups                                                                                  | 0               | PHICH Duration    | Normal 💌 | PHICH Rel. Power      | 0.00 d             | В   |
| PDCCH Present                                                                                           |                 |                   |          |                       |                    |     |
| Fast Forward (N_c)                                                                                      | 1600            |                   |          |                       |                    |     |
|                                                                                                    |                 |                   |          |                       |                    |     |
|                                                                                                    |                 |                   |          |                       |                    |     |
|                                                                                                    |                 |                   |          |                       |                    |     |
|                                                                                                    |                 |                   |          |                       |                    |     |
|                                                                                                    |                 |                   |          |                       |                    |     |
|                                                                                                    |                 |                   |          |                       |                    |     |
|                                                                                                    |                 |                   |          |                       |                    |     |
|                                                                                                    |                 |                   |          |                       |                    |     |
|                                                                                                    |                 |                   |          |                       |                    |     |
|                                                                                                    |                 |                   |          |                       |                    |     |
|                                                                                                    |                 |                   |          |                       |                    |     |
|                                                                                                    |                 |                   |          |                       |                    |     |

Figure 10: EUTRA/LTE Downlink PC Software: Downlink Advanced Signal Characteristics

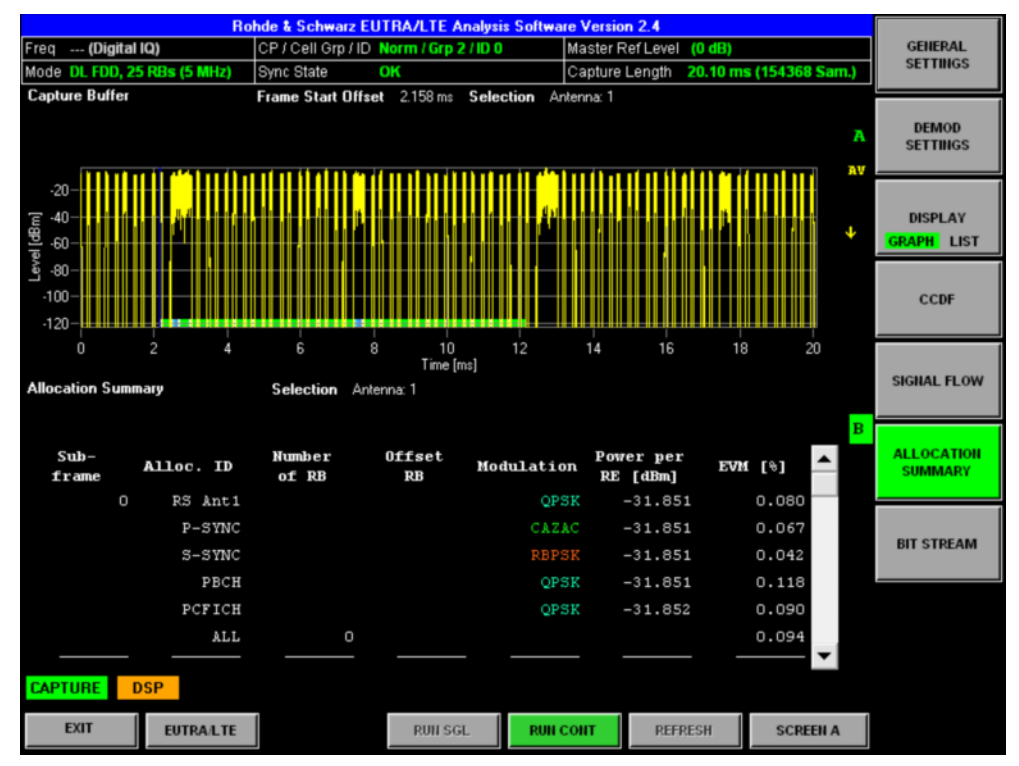

Figure 12: EUTRA/LTE Downlink PC Software: Results

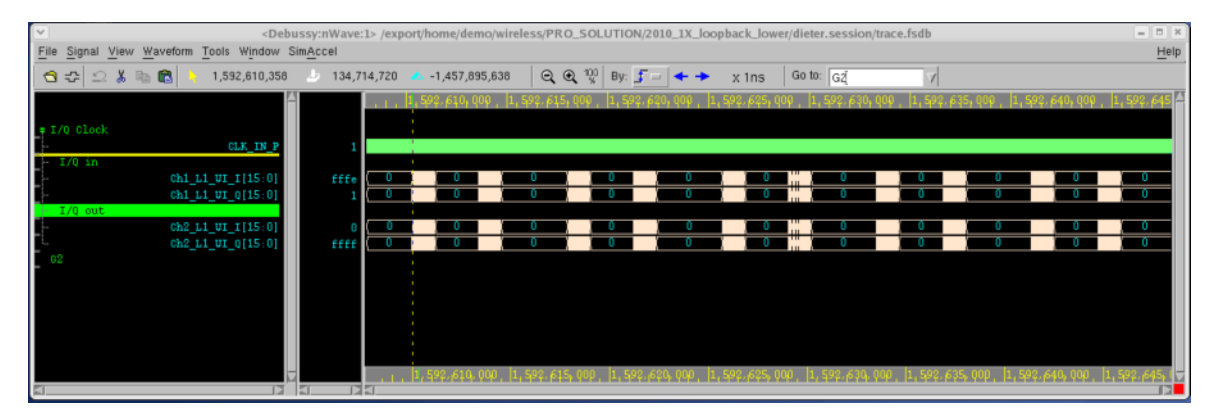

Figure 13: Palladium Waveform of I/Q with LTE traffic

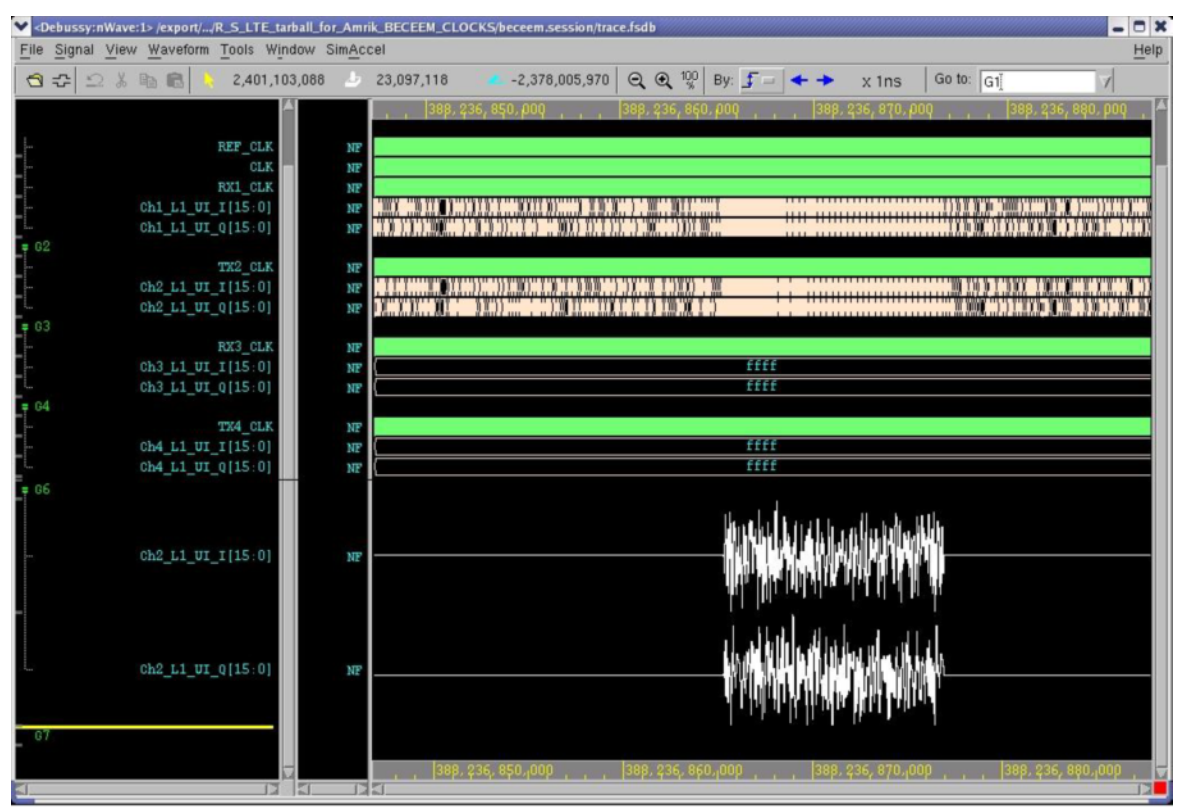

Figure 14: Palladium Waveform of I/Q with LTE traffic

## 3 Hardware Setup for Real Simulation

### 3.1 Schematic Setup

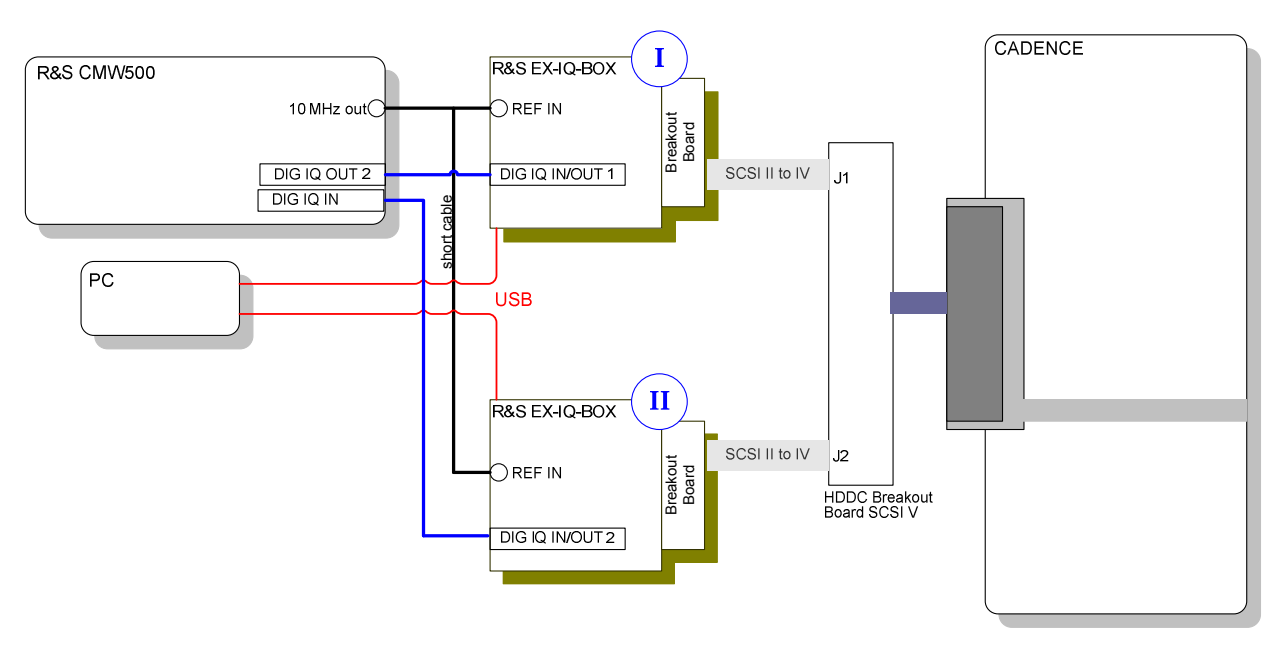

Figure 14: Setup Diagram

### 3.2 Hardware Requirements for Real Simulation

| Amount                           | Unit                                                                | Hardware Key     |  |  |
|----------------------------------|---------------------------------------------------------------------|------------------|--|--|
| R&S®CMW500 minimum configuration |                                                                     |                  |  |  |
| 1                                | R&S CMW-B300A Signaling Unit Wideband (SUW)                         | 1202.6304.02     |  |  |
| 1                                | R&S CMW-B510A Digital IQ Board                                      | 1202.8007.02     |  |  |
|                                  |                                                                     |                  |  |  |
| Adapter                          |                                                                     |                  |  |  |
| 2                                | R&S EX-IQ-BOX                                                       | 1409.5505K04/.02 |  |  |
| 2                                | R&S EXBOX-Z3 CADENCE PALLADIUM Breakout<br>Board                    | 1417.3566.02     |  |  |
| 1                                | CADENCE HDDC Breakout Board SCSI V                                  | 39BRSA           |  |  |
|                                  |                                                                     |                  |  |  |
| 1                                | Cadence Palladium Emulator                                          |                  |  |  |
|                                  |                                                                     |                  |  |  |
| Cabeling                         |                                                                     |                  |  |  |
| 2                                | R&S SMU-Z6 LVDS cable for connecting digital<br>baseband interfaces | 1415.0201.02     |  |  |
| 1                                | BNC cable                                                           |                  |  |  |
| 1                                | BNC cable (<= 1m)                                                   |                  |  |  |
| 1                                | BNC T adapter                                                       |                  |  |  |
| 2                                | USB cable                                                           |                  |  |  |
| 2                                | SCSI II to SCSY V cable                                             |                  |  |  |

| External<br>PC | R&S CMW500      | R&S EX-IQ-BOX I                               | R&S EX-IQ-BOX II | CADENCE HDDC<br>Breakout Board SCSI V |
|----------------|-----------------|-----------------------------------------------|------------------|---------------------------------------|
| From/<br>To    | From            | From/To                                       | From/To          | From/To                               |
|                | DIGIQ OUT2      | DIG IQ IN 1                                   |                  |                                       |
| USB            |                 | USB                                           |                  |                                       |
| USB            |                 |                                               | USB              |                                       |
|                | REF OUT         | REF IN                                        |                  |                                       |
|                |                 | REF IN split with BNC T adapter (short cable) | REF IN           |                                       |
|                |                 | SCSI II                                       |                  | SCSI IV J1 (lower left)               |
|                |                 |                                               | SCSI II          | SCSI IV J2                            |
|                |                 |                                               |                  | (lower right)                         |
|                | DIG IQ IN/OUT 1 |                                               | DIG IQ OUT 2     |                                       |

### 3.3 Cabeling of all Units

### 3.4 Software Requirements

| Software Requirements                      |                  |                                                                                         |  |  |
|--------------------------------------------|------------------|-----------------------------------------------------------------------------------------|--|--|
| R&S CMW500<br>(installable via R&S Version | Manager, SW to I | be retrieved on http://extranet.rohde-schwarz.com)                                      |  |  |
| Basic                                      | R&S CMW-BASE     | Standard R&S CMW500 Protocol Tester HW and SW Configuration                             |  |  |
| LTE                                        | R&S CMW-KF500    | LTE Example Scenarios                                                                   |  |  |
| WCDMA                                      | R&S CMW-KF400    | WCDMA Example Scenarios                                                                 |  |  |
|                                            |                  |                                                                                         |  |  |
| Ex IQ Box                                  |                  |                                                                                         |  |  |
|                                            | R&S DiglConf     | Digital Interface Configurator for the R&S EX-IQ-BOX, to be installed on an external PC |  |  |

### 3.5 Example LTE

### 3.5.1 Instructions for LTE Example

### Note: Do all settings in the following order: 1, 2, 3...6

- 1. Start R&S CMW500 including R&S CMW500 Base Software and PT Server
- 2. R&S DiglConf
  - Start the R&S DiglConf program
  - Afterwards change Number of Ex-IQ-Boxes to "2" in the select box

### a. R&S EX-IQ-BOX I

- I. Select R&S EX-IQ-BOX 1 Choose the correct serial number
- II. Select "config..."  $\rightarrow$  "Interface Type: user defined ..."
- III. Set To Default
- Preset all parameters and switching states. LVTTL

Transmitter

LSB

LSB

- IV. Logic Type: V. Direction:
- VI. Protocol  $\rightarrow$  Format:
  - Parallel
- VII. Protocol  $\rightarrow$  Data Rate: SDR
- VIII. Protocol  $\rightarrow$  Interleaving: Not Interleaved 16 Bit
- IX. Data  $\rightarrow$  Word Size:
- X. Data  $\rightarrow$  Word Aligment:
- XI. Data  $\rightarrow$  Bit Order:
- XII. Data  $\rightarrow$  Numeric Format: 2's Complement
  - XIII. Clock  $\rightarrow$  Clock rate: (read out from CADENCE system)
    - (For example 1.522 MHz)

Refer to Figure 2: Palladium: Logic

- Analyzer. External
- XIV. Clock  $\rightarrow$  Clock Source:
- XV. Clock  $\rightarrow$  Clock Phase:
- XVI. Switch "State" to "ON"
- XVII. Refer to Figure 3: LTE: R&S DigIConf: Setup of the R&S EX-IQ-BOX I (Transmitter).

180 deg

### b. EX-IQ-BOX II

I. Select R&S EX-IQ-BOX 1 Choose the correct serial number

LVTTL

Receiver

Parallel

SDR

16 Bit

LSB

LSB

- II. Select "config..."  $\rightarrow$  "Interface Type: user defined ..."
  - Preset all parameters and switching states.
- III. Set To DefaultIV. Logic Type:
- V. Direction:
- VI. Protocol  $\rightarrow$  Format:
- VII. Protocol → Data Rate:
- VIII. Protocol → Interleaving: Not Interleaved
- IX. Data  $\rightarrow$  Word Size:
- X. Data  $\rightarrow$  Word Aligment:
- XI. Data  $\rightarrow$  Bit Order:
- XII. Data → Numeric Format: 2's Complement
- XIII. Clock  $\rightarrow$  Clock rate:
- (read out from CADENCE system) (For example 1.522 MHz)
- Refer to Figure 2: Palladium: Logic

Analyzer. External

- XIV. Clock  $\rightarrow$  Clock Source:
- XV. Clock  $\rightarrow$  Clock Phase: 180 deg
- XVI. Switch "State" to "ON"
- XVII. Refer to Figure 4: LTE: R&S DigIConf: Setup of R&S EX-IQ-BOX II (Receiver).

### R&S CMW500

- 3. Open Project Explorer and load an UL + DL LTE sample scenario C:\Rohde-Schwarz\Scenarios\15.11\APPL\MLAPI\ LTE\_SAMPLE\_SCN\1.0\TestProjectLTE\_Sample\_Scn.tpd For example, load test case "ml\_002".
- 4. Apply the RF/DIG IQ settings within the "System Configuration" dialog
  - a. UE connected to: DIGITAL IQ
  - b. Direction Settings:

| -  | J                |                               |
|----|------------------|-------------------------------|
| c. | Dig IQ OUT 2:    | Sample Rate: 7.68 Msps        |
|    |                  | Enable Source: Digital IQ OUT |
| d. | Dig IQ IN/OUT 1: | Sample Rate: 7.68 Msps        |
|    |                  | Enable Source: Auto Internal  |
| e. | AUX A:           | Direction OFF                 |
| f. | AUX B:           | Direction OFF                 |
|    |                  |                               |

- g. Click the "Save Changes" button B Refer to Figure 6: LTE: System Configuration with applied DIGITAL IQ settings.
- Start the test case within Project Explorer. For example, start test case "ml\_002" (real UL is needed)

## 4 Troubleshooting

### 4.1 Testing the HW

### 4.1.1 Instructions to Test the HW Setup

### R&S DiglConf

- Start the R&S DiglConf program. 1.
- 2. Change Number of Ex-IQ-Boxes to "2" in the select box.

### a. R&S EX-IQ-BOX I

I. Select R&S EX-IQ-BOX 1 Choose the correct serial number

LSB

LSB

180 deg

20 kHz

Sine

"ON"

- II. Select "config..."  $\rightarrow$  "Interface Type: user defined ..."
- III. Set To Default
- Preset all parameters and switching states. LVTTL
- IV. Logic Type: V. Direction: Transmitter
- VI. Protocol  $\rightarrow$  Format:
- Parallel VII. Protocol  $\rightarrow$  Data Rate: SDR
- VIII. Protocol  $\rightarrow$  Interleaving: Not Interleaved 16 Bit
- IX. Data  $\rightarrow$  Word Size:
- X. Data  $\rightarrow$  Word Alignent:
- XI. Data  $\rightarrow$  Bit Order:
- XII. Data  $\rightarrow$  Numeric Format: 2's Complement
- XIII. Clock  $\rightarrow$  Clock rate: (read out from CADENCE system)
  - (For example 1.522 MHz)
- XIV. Clock  $\rightarrow$  Clock Source: External
- XV. Clock  $\rightarrow$  Clock Phase:
- XVI. Test  $\rightarrow$  Test Signal:
- XVII. Test  $\rightarrow$  Fequency:
- XVIII. Test  $\rightarrow$  Amplitude: 0 dBFS
- XIX. Test  $\rightarrow$  TX Test:
- XX. Switch "State" to "ON"
- XXI. Refer to Figure 15: R&S EX-IQ-BOX transmitter settings.

### b. R&S EX-IQ-BOX II

I. Select R&S EX-IQ-BOX 2 Choose the correct serial number

On

16 Bit

LSB

(read out from CADENCE system)

- II. Start Transient Recorder 1...
- III. Data Source: DIG IQ OUT 2
- IV. Smart Graphic: On
- V. Display Type: I/Q
- VI. State:
- VII. Select "config..."  $\rightarrow$  "Interface Type: user defined ..."
- VIII. Logic Type: LVTTL IX. Direction: Receiver
- X. Protocol  $\rightarrow$  Format: Parallel
- XI. Protocol  $\rightarrow$  Data Rate:
- SDR XII. Protocol  $\rightarrow$  Interleaving: Not Interleaved
- XIII. Data  $\rightarrow$  Word Size:
- XIV. Data  $\rightarrow$  Word Alignment: LSB
- XV. Data  $\rightarrow$  Bit Order:
- XVI. Data  $\rightarrow$  Numeric Format: 2's Complement
- XVII. Clock  $\rightarrow$  Clock rate:
- (For example 1.522 MHz) XVIII. Clock  $\rightarrow$  Clock Source: External
- XIX. Clock  $\rightarrow$  Clock Phase: 180 deg
- XX. Switch "State" to "ON"

3. EX-IQ-BOX II Transient Recorder 1... Refer to Figure 17: .

#### Result on R&S EX IQ BOX II

If you can see the Sine in the Transient Recorder, the HW setup is OK. If there is a spike, the HW setup is faulty.

#### **Result on CADENCE**

Sine wave sampled with the interface CLK without spikes.

| Protocol VData VClock VTrigger VTest |              |
|--------------------------------------|--------------|
| Tx Test                              | On           |
| Test Signal                          | Sine 💌       |
| Sine Signal Settings                 |              |
| Frequency                            | 20.000 kHz 💌 |
| Amplitude                            | 0.00 dBFS 💌  |

#### Figure 15: R&S EX-IQ-BOX transmitter settings

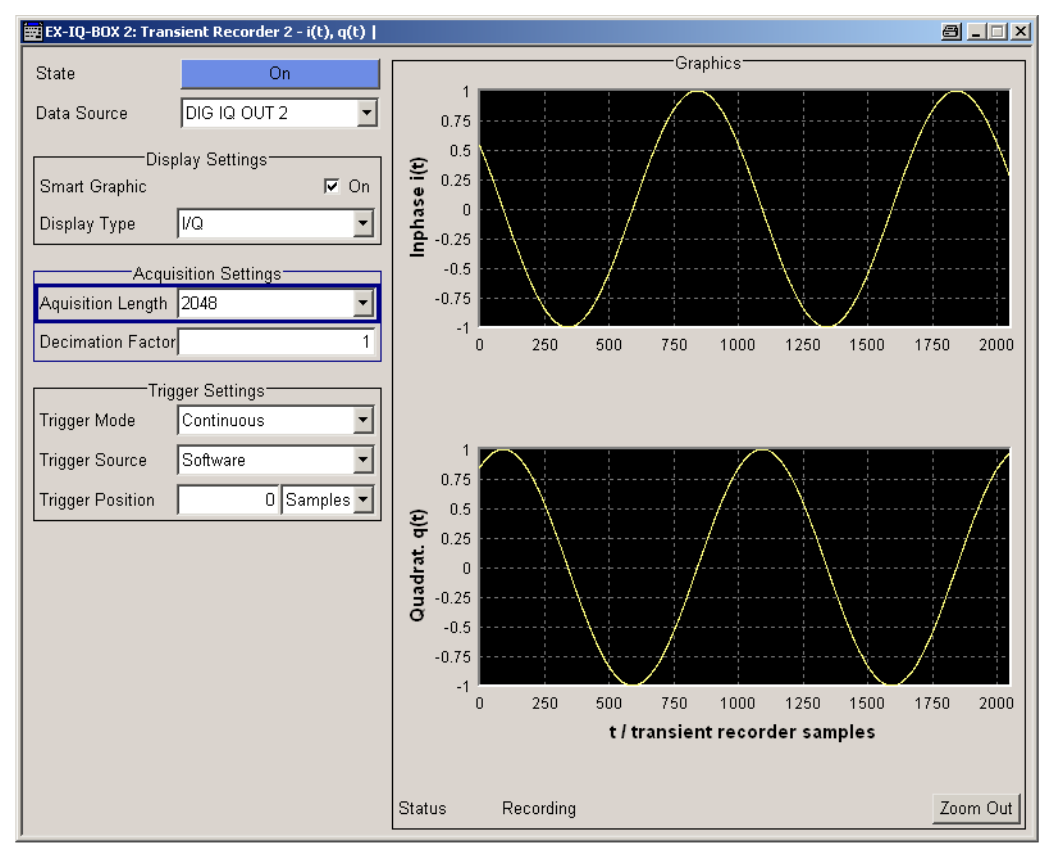

Figure 17: R&S EX-IQ-BOX receiver Transient Recorder

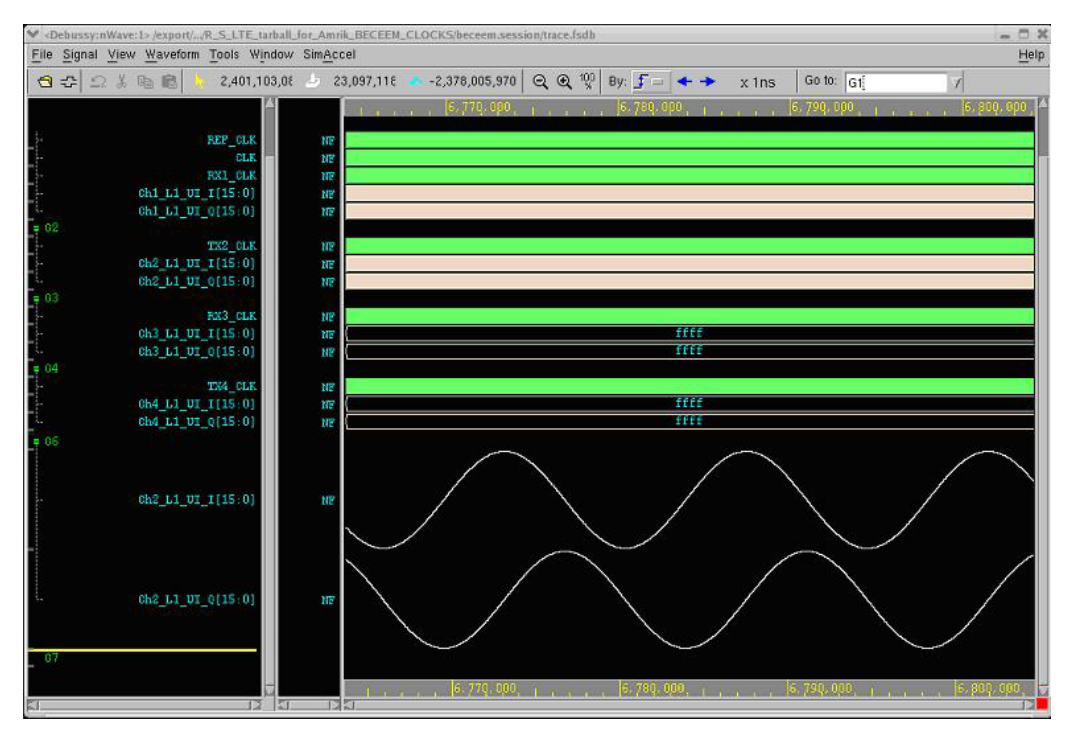

Figure 17: Palladium Waveform of I/Q with sine wave

#### About Rohde & Schwarz

Rohde & Schwarz is an independent group of companies specializing in electronics. It is a leading supplier of solutions in the fields of test and measurement, broadcasting, radiomonitoring and radiolocation, as well as secure communications. Established more than 75 years ago, Rohde & Schwarz has a global presence and a dedicated service network in over 70 countries. Company headquarters are in Munich, Germany.

#### **Environmental commitment**

- Energy-efficient products
- Continuous improvement in environmental sustainability
- ISO 14001-certified environmental management system

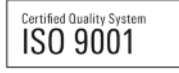

#### **Regional contact**

Europe, Africa, Middle East +49 89 4129 12345 customersupport@rohde-schwarz.com

North America 1-888-TEST-RSA (1-888-837-8772) customer.support@rsa.rohde-schwarz.com

Latin America +1-410-910-7988 customersupport.la@rohde-schwarz.com

Asia/Pacific +65 65 13 04 88 customersupport.asia@rohde-schwarz.com

This application note and the supplied programs may only be used subject to the conditions of use set forth in the download area of the Rohde & Schwarz website.

R&S® is a registered trademark of Rohde & Schwarz GmbH & Co. KG. Trade names are trademarks of the owners..

Rohde & Schwarz GmbH & Co. KG Muehldorfstraße 15 | D - 81671 Muenchen Phone + 49 89 4129 - 0 | Fax + 49 89 4129 – 13777

www.rohde-schwarz.com